After importing the .ova file, select the RUNER's virtual machine and select 'Settings'.

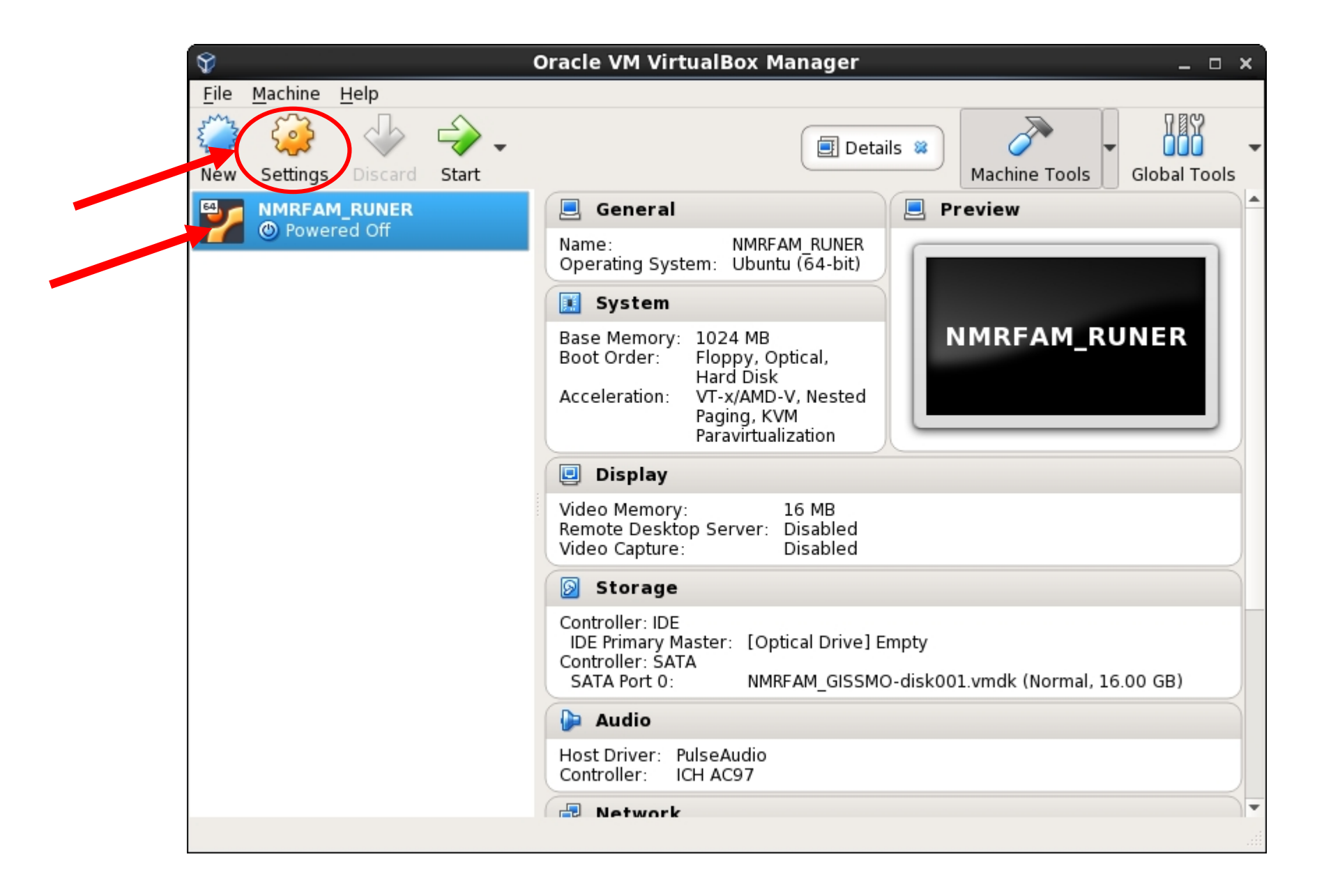

Select 'Shared Folders' and use the '+' icon to select a folder from your local machine.

| *          |                | NMRFAM_RUNER - Settings      |                | ×          |
|------------|----------------|------------------------------|----------------|------------|
|            | General        | Shared Folders               |                |            |
|            | System         | Shared <u>F</u> olders       |                |            |
|            | Display        | Name Path<br>Machine Folders | Auto-mount     | Access     |
| $\bigcirc$ | Storage        |                              |                |            |
|            | Audio          |                              |                | ~~~        |
| ₽          | Network        |                              |                |            |
|            | Serial Ports   |                              |                |            |
| Ø          | USB            |                              |                |            |
|            | Shared Folders |                              |                |            |
| :          | User Interface |                              |                |            |
|            |                |                              |                |            |
|            |                |                              |                |            |
|            |                |                              | <u>C</u> ancel | <u>о</u> к |

Select 'Other' to get a list of folders on your local machine.

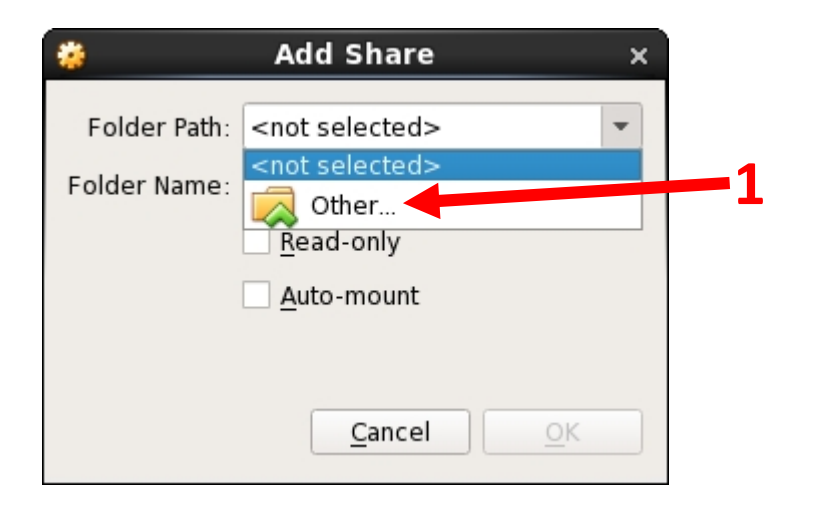

In this example, my local machine is a Centos machine and I selected my 'Desktop'.

| *                            | Find Directo                                                          | ry          | ×          |
|------------------------------|-----------------------------------------------------------------------|-------------|------------|
| Look in:                     | 🔁 /home/Hesam                                                         |             | ) 🔳        |
| 📃 Compute<br>🚺 Hesam         | er Desktop<br>Documents<br>Downloads                                  |             |            |
|                              | EMAN2 2<br>Music                                                      |             |            |
|                              | Public<br>Python-3.6.1                                                |             |            |
|                              | <ul> <li>Templates</li> <li>Videos</li> <li>VirtualBox VMs</li> </ul> |             |            |
|                              |                                                                       |             |            |
| Directory:<br>Files of type: | Desktop<br>Directories                                                | <u>Choo</u> | ose<br>cel |

## Check the 'Auto-mount' box.

| 👙 🛛 🗛 Add Share 🛛 🛪                  |
|--------------------------------------|
| Folder Path: 🛅 /home/Hesam/Desktop 💌 |
| Folder Name: Desktop                 |
| <u>R</u> ead-only                    |
| ✓ <u>A</u> uto-mount                 |
|                                      |
| Cancel                               |
|                                      |

'Start' the VM. You will see the shared folder on the VM's Desktop

| Ŷ            |            | Oracle VM VirtualBox Manager _ 🗆                                                                                                    |
|--------------|------------|----------------------------------------------------------------------------------------------------|
| File Machine | Help       |                                                                                                    |
| New Settings | Disc Start | Machine Tools Global Tools                                                                                                    |
|              | d Off      | 🧧 General 📃 Preview                                                                                                    |
|              |            | Name: NMRFAM_RUNER<br>Operating System: Ubuntu (64-bit)                                                                                        |
|              |            | 🔝 System                                                                                                    |
|              |            | Base Memory: 1024 MB<br>Boot Order: Floppy, Optical,<br>Hard Disk<br>Acceleration: VT-s/AMD-V, Nested<br>Paging, KVM<br>Paravirtualization     |
|              |            | Display                                                                                                    |
|              |            | Video Memory: 16 MB<br>Remote Desktop Server: Disabled<br>Video Capture: Disabled                                                              |
|              |            | Storage                                                                                                    |
|              |            | Controller: IDE<br>IDE Primary Master: [Optical Drive] Empty<br>Controller: SATA<br>SATA Port 0: NMRFAM_GISSMO-disk001.vmdk (Normal, 16.00 GB) |
|              |            | 🕞 Audio                                                                                                    |
|              |            | Host Driver: PulseAudio<br>Controller: ICH AC97                                                                                                |
|              |            |                                                                                                    |